# 附带软件"CKD Pneumatic Gripper"操作方法

本产品附带专用软件"CKD Pneumatic Gripper"的操作方法概要。详情请参照UR机器人手册与本产品的使用说明书。 ※选择项选择"F"时

## 软件安装

将附带的U盘插入机器人控制器中,移动至机器人控制器的"Setup Robot"画面,之后按照"URCaps"、"CKD Pneumatic Gripper"的顺序进行选择,按下"Restart"按钮后开始安装。

### 设置设定画面

进行夹爪开闭方向控制的数字I/O设定。由于可以在图形显示上确认实际开闭状态的同时进行设置,因此可便于 确认信号是否相反。方向控制阀请使用2位双电控电磁阀,以防止信号切断时工件掉落。

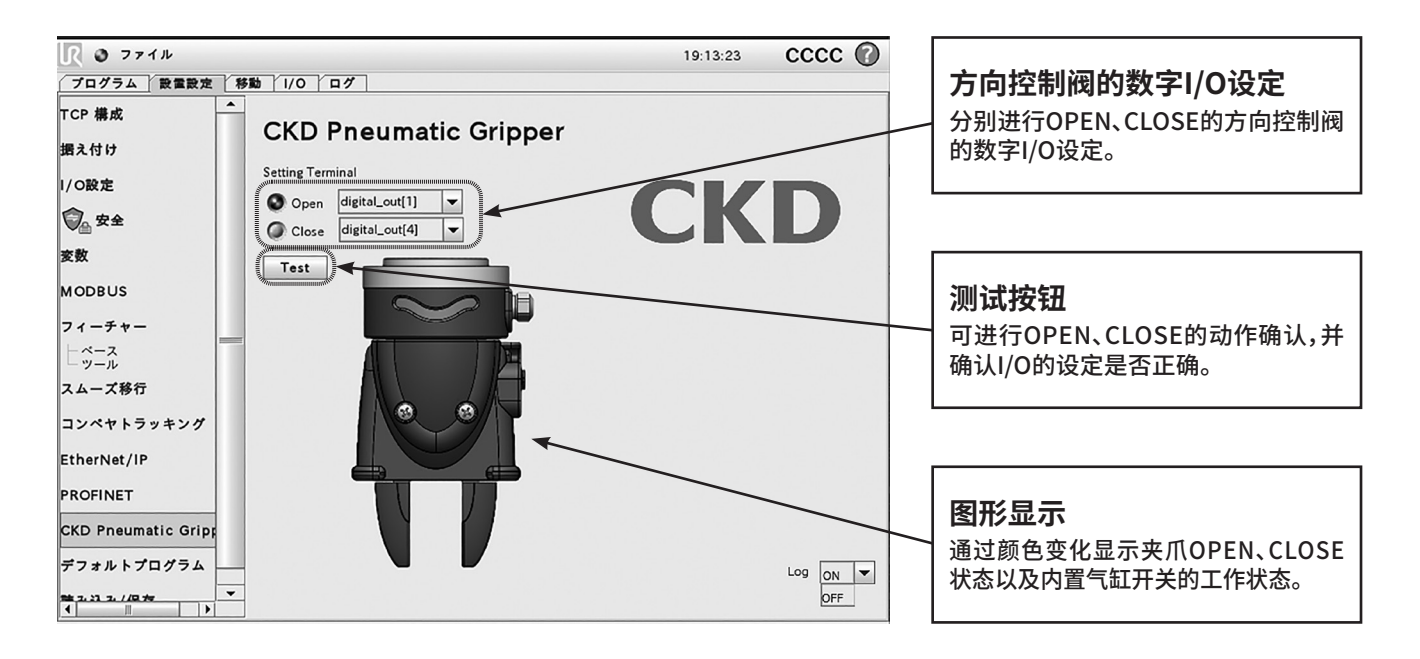

# 程序登录画面

#### 在机器人程序中登录针对夹爪的动作指示的画面。

输入夹爪动作方向、Payload(夹爪、小爪、工件的合计重量)、重心坐标(Payload的重心位置)以及进入下一步动 作的条件。

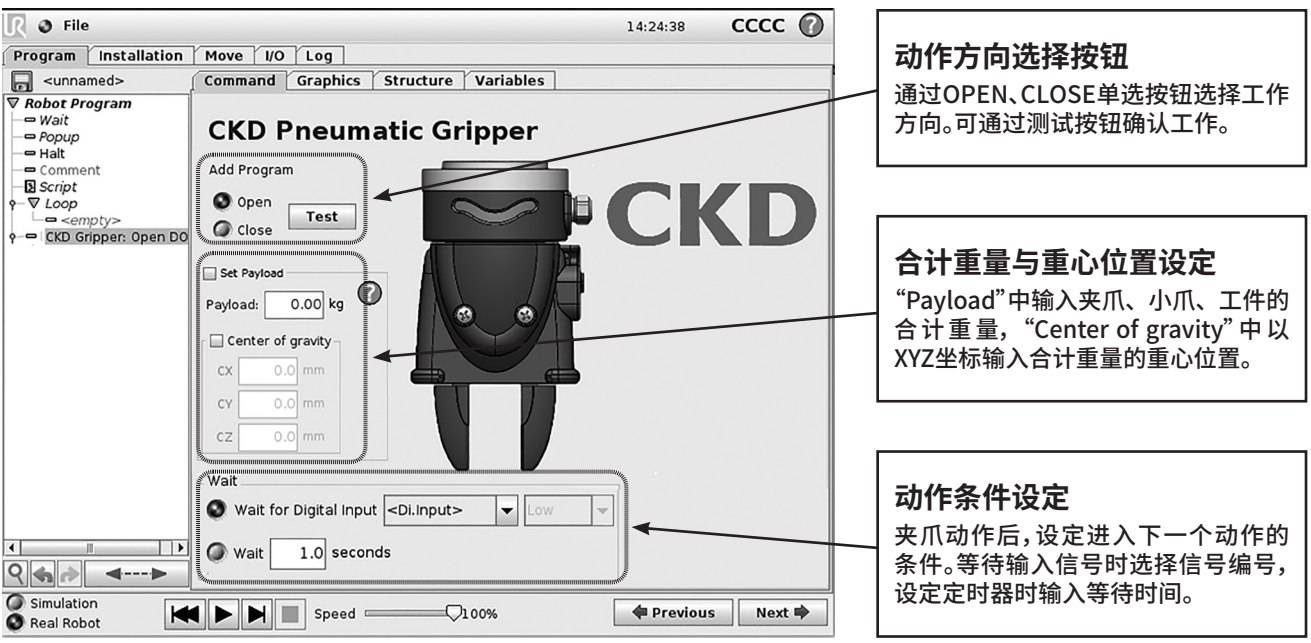